การตั้งค่าให้อุปกรณ์ IP Phone เพื่อให้ใช้งานได้กับเครือข่าย LAN หน่วยงานกรมส่งเสริมสหกรณ์

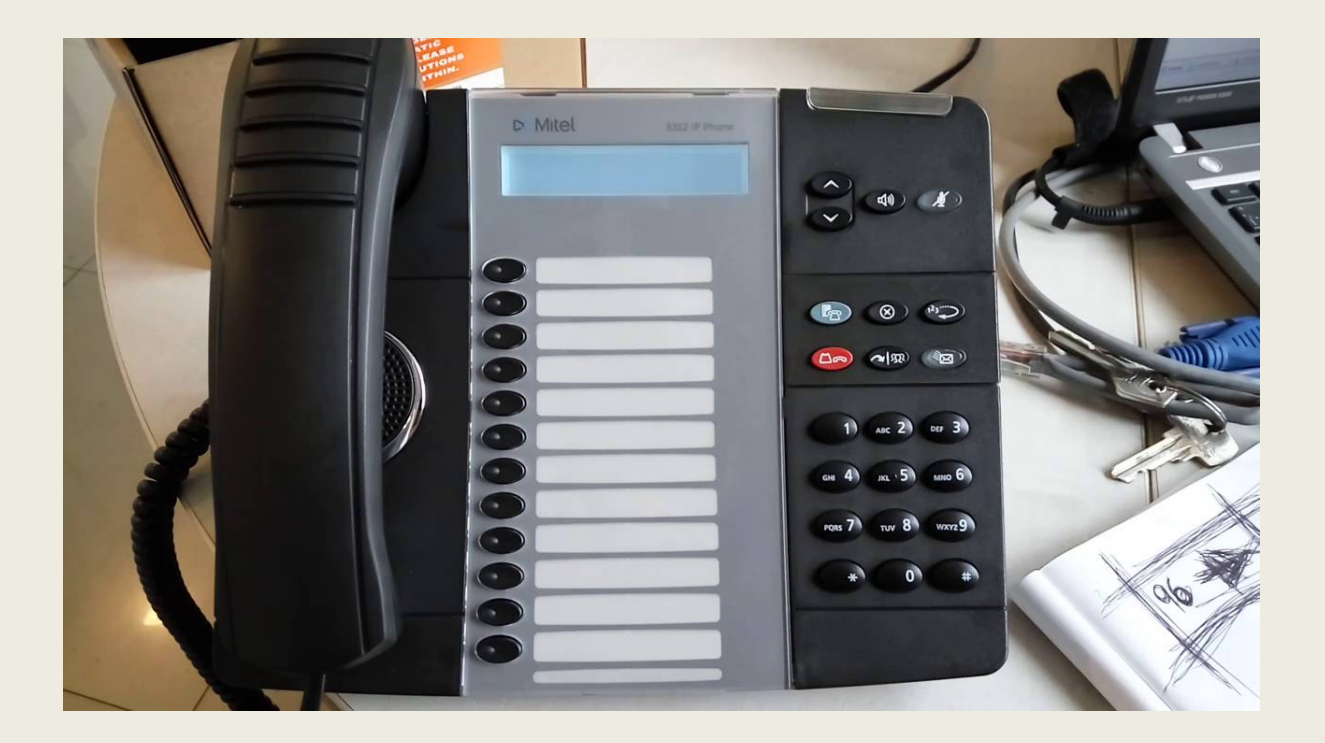

## การเตรียมการเชื่อมต่อระบบโทรศัพท์ไอพีโฟน

 นำสาย LAN 1 เส้น ต่อเข้ากับตัวเครื่องโทรศัพท์ ตรงในช่องสัญลักษณ์ คอมพิวเตอร์ 2 เครื่อง ดังรูปที่ 1 ส่วนปลาชอีกด้านต่อเข้าอุปกรณ์แปลงไฟช่อง To Network Jack หรือช่อง Out

2) นำสาข LAN อีกเส้น ต่อเข้าที่ ช่อง To Hub/Switch หรือช่อง IN ส่วนปลาขสาขอีกด้านต่อเข้ากับ Switch หรือจุดแลนของหน่วขงาน ดังรูปที่ 2

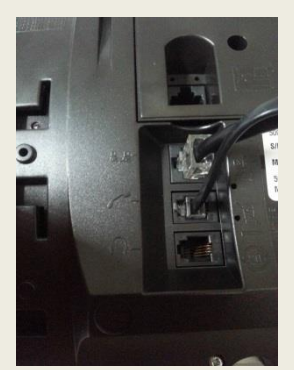

รูปที่ 1

![](_page_1_Picture_5.jpeg)

ฐปฑี่ 2

การเข้าไปตั้งค่าอุปกรณ์

ให้ถึงปลายสายแลนที่ต่อเข้าเครื่องไอพีโฟน โดยให้ทำพร้อมๆ

![](_page_1_Picture_9.jpeg)

กับการกดปุ่ม

ที่แป้นโทรศัพท์ด้างไว้ จนกว่าจะขึ้นหน้าจอโทรศัพท์

![](_page_1_Picture_12.jpeg)

รายละเอียุดการตั้งค่า เมื่อปรากฏหน้าจอการตั้งค่า ให้ตอบ ดังนี้

1) CONFIGURE PHONE?

\*=Yes #=No กดที่ปุ่ม \* เพื่อเข้าไปตั้งค่าอุปกรณ์ไอพีโฟน

2) NETWORK PARAMETER?

\*=Yes #=No กดที่ปุ่ม \* เพื่อเข้าไปตั้งค่าพารามิเตอร์ต่างๆ ภาชในอุปกรณ์

3) VIEW CURRENT VALUES?

\*=YeS #=No กดที่ปุ่ม # เพื่อข้ามไปขั้นตอนต่อไป

- 4) VIEW DHCP VALUES?
   \*=Yes #=No
   กดที่ปุ่ม # เพื่อข้ามไปขึ้นตอนต่อไป
- 5) VIEW STATIC VALUES?

\*=Yes #=No กดที่ปุ่ม # เพื่อข้ามไปขั้นตอนต่อไป

- 6) VIEW PERSIST. DATA?
   \*=Yes #=No
   กดที่ปุ่ม # เพื่อข้ามไปขึ้นตอนต่อไป
- 7) MODIFY STATIC VALUE?
   \*=Yes O=Default #=No
   กดที่ปุ่ม \* เพื่อเข้าไปแก้ไขหมายเลข IP Address ให้แก่อุปกรณ์

## 8) STATIC NETWORK PARMS. \$SCROLL \*=BKSP #=FWD

กดปุ่ม 🗡 เพื่อเข้าไปตั้งค่า ดังนี้

| PHONE IP ADDRESS:       | <u>ใส่หมาขเลขไอพีในวง LAN</u><br>จากนั้นกดง่!ม★ | เช่น 192.168.1.10   |
|-------------------------|-------------------------------------------------|---------------------|
| DEFAULT GATEWAY IP:     | ใส่หมายเลขไอพีเกตเวย์                           | จากนั้นกดป่ม 🗡      |
| SUBNET MASK:            | ใส่หมาขเลข Subnet Mask                          | จากนั้นกดปุ่ม 🗡     |
| ICP IP Address:         | 123.242.135.170                                 | จากนั้นกดปุ่ม 🗡     |
| TFTP SVR IP Address     | 123.242.135.170                                 | จากนั้นกดปุ่ม 🗡     |
| TFTP SVR PORT:          | กดปุ่ม 🗡                                        |                     |
| TFTP SVR PORT:          | กดปุ่ม 🗡                                        |                     |
| VLAN ID:                | กดปุ่ม 🗡                                        |                     |
| L2 PRIORITY DEFAULT:    | กดปุ่ม 🗡                                        |                     |
| L2 PRIORITY VOICE:      | กดปุ่ม 🗡                                        |                     |
| L2 PRIORITY SIGNAL:     | กดปุ่ม 🗡                                        |                     |
| DSCP DEFAULT:           | กดปุ่ม 🗡                                        |                     |
| DSCP VOICE:             | กดปุ่ม 🗡                                        |                     |
| DSCP SIGNAL:            | กดปุ่ม 🗡                                        |                     |
| IPA IP ADDRESS:         | <u>123.242.135.170</u> จากง                     | <b>เ</b> ้นกดปุ่ม 🗡 |
| DNS1 IP ADDRESS :       | <u>123.242.135.170</u> จากง                     | <b>เ</b> ้นกดปุ่ม 🗡 |
| DNS2 IP ADDRESS: กดปุ่ว |                                                 |                     |
|                         |                                                 |                     |

\* <u>หมายเหตุ</u> : การกดหมายเลขไอพี เครื่องหมายจุด (.) ให้กดปุ่ม # เช่น 192.1.1.21 ให้กดที่ปุ่ม 192#1#1#21 13) จากนั้น จะเป็นการทดสอบว่า อุปกรณ์สามารถติดต่อกับเซิร์ฟเวอร์ได้หรือไม่

![](_page_4_Figure_1.jpeg)

14) STORE CHANGES?

\*=Yes #=No กดที่ปุ่ม \*

15) REBOOT NOW?

\*=Yes #=No กดที่ปุ่ม \* เพื่อ Reboot IP PHONE

## .....กรุณารอสักครู่...... อุปกรณ์จะทำการรีบู้ตและ Update

จากนั้น เมื่อขึ้นหน้าจอสังเกตดูที่หน้าจอโทรศัพท์ไอพีโฟน จะแสดงสถานะ ของเครื่องว่าพร้อมใช้งาน

![](_page_5_Picture_1.jpeg)

ให้ลองขกหูขึ้น จะมีเสียงสัญญาณสายว่าง หรือทดสอบ โดยการกด 263 หรือ 609 เพื่อติดต่อมายังศูนย์เทคโนโลยีสารสนเทศและการสื่อสารเพื่อทดสอบ การใช้งาน หรือทดสอบ